# 6. FIRMWARE UPGRADE

## 6.1 Controller firmware upgrading (for MFPB/1)

## 6.1.1 Preparations for firmware upgrading

NOTE

- Make sure that the scanner driver has been installed in the PC.
- Before updating the firmware, print Configuration Page to confirm the current Controller Firmware Version.
   See P113

## 6.1.2 Upgrading procedure

- 1. Connect the machine and PC using the USB cable.
- 2. Turn ON the machine's main switch pressing Menu/Select key.
- 3. Confirm that [\*BOOTROM MODE\*] appears on the screen.

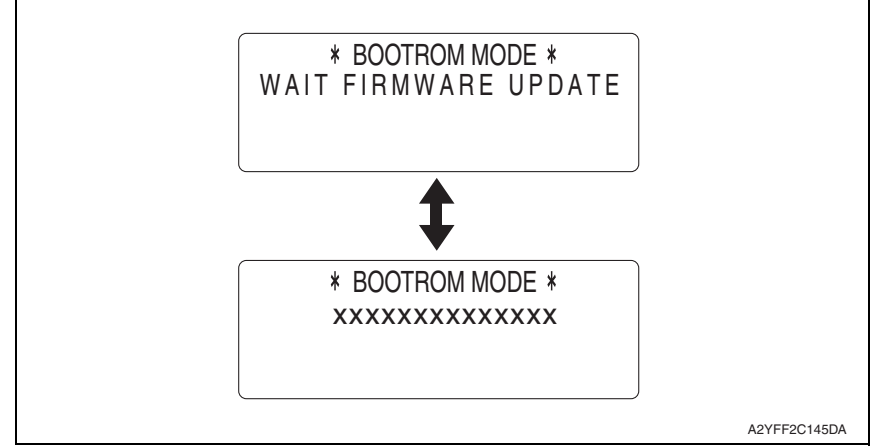

- 4. Copy the firmware data and upgrading program in any arbitrary directory of the PC.
- 5. Double-click "UpdateFW.exe".
- 6. Click [Browse] and select File path of target file.
- 7. Click [Update].

| Update F/W - V5.00 |              |
|--------------------|--------------|
|                    | A2YFF2C142DA |

٦

8. Firmware updating starts.

| Update F/W - V5.00<br>Press ESC to Abort<br>33%<br>Cancel |              |
|-----------------------------------------------------------|--------------|
| FIRMWARE UPDATE                                           |              |
|                                                           | A2YFF2C143DA |

9. When [Transfer Successfully!] message appears on the screen, click [OK].

| Update F/W - V5.00 🔀   |              |
|------------------------|--------------|
| Transfer Successfully! |              |
| OK                     |              |
|                        | A0FDF2C530DA |

10. Click [Exit] to close the execution tool.

| 1 | Update F/W - V5.00 |              |
|---|--------------------|--------------|
|   | File path : Browse |              |
|   | Update             |              |
|   |                    | A2YFF2C144DA |

11. Confirm that [FIRMWARE UPDATE OK] message has been displayed, and turn OFF/ ON the machine's main switch.

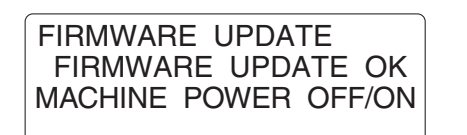

A0FDF3C531DA

12. Print [CONFIGURATION PAGE] to confirm the Controller Firmware Version. See P.113

# 6.2 PS/PCL firmware upgrading (for MFPB/2)

6.2.1 Preparations for firmware upgrading

## NOTE

- Make sure that the printer driver has been installed in the PC.
- Before updating the firmware, print Configuration Page to confirm the current PS/ PCL Firmware Version.

See P.113

- A. Connection for Windows
- (1) Starting the firmware updater

## NOTE

- Before starting the firmware updater, turn on the printer, and make sure that it is correctly connected.
- 1. Download the firmware updater.
- 2. Double-click "xxxxxxxxxxxx.exe."
- 3. The printer name and firmware version are displayed. Click the [Next].

| 🝰 The Updater 🛛 🔀                       |              |
|-----------------------------------------|--------------|
| This tool is for updating the firmware. |              |
| Printer name: X000000X                  |              |
| Firmware version: X00000X               |              |
|                                         |              |
| Next                                    |              |
|                                         | A2YFF2E155DA |

4. The license agreement is displayed. Select "I agree", and then click the [Next].

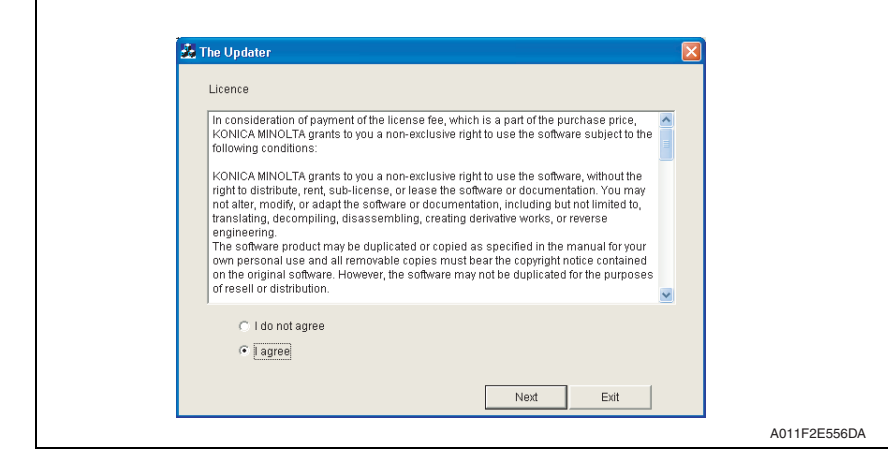

5. The list of printer drivers is displayed. Select the appropriate connection for the environment where the printer is being used.

| 📩 The Updater 🛛 🔀                                                               |           |
|---------------------------------------------------------------------------------|-----------|
| Please select the port for updating. Printer driver list KONICA MINOLTA XXXXXXX |           |
| KONICA MINOLTA 20000000                                                         |           |
|                                                                                 |           |
| Retwork port                                                                    |           |
| C Local port C Printer IP address                                               |           |
| Next Ext                                                                        |           |
|                                                                                 | A121F2E53 |

- For a network connection: Select "Network port."
   See P.30
- For a local connection: Select "Local port."
   See P.32
- When specifying the IP address of the printer: Select "Printer IP address." See P.34

### NOTE

- If you select "Network port" or "Local port", make sure that the printer driver has been installed.
- If you select "Printer IP address", the firmware can be updated even if a printer driver is not already installed.

٦

#### (2) For a network connection

- 1. When "Network port" is selected, a list of printer drivers for the network port appears.
- 2. Select the printer driver, and then click the [Next].

| Please select the port fo        | or updating. |      |      |  |
|----------------------------------|--------------|------|------|--|
| Printer driver list:             |              |      |      |  |
| KONICA MINOLTA                   | 400 FB       |      |      |  |
| KUNICA MINULIA                   | 440 110 04   |      |      |  |
|                                  |              |      |      |  |
|                                  |              |      |      |  |
|                                  |              |      |      |  |
|                                  |              |      |      |  |
|                                  |              |      |      |  |
| <ul> <li>Network port</li> </ul> |              |      |      |  |
| C Local port                     |              |      |      |  |
| O Printer IP address             |              |      |      |  |
|                                  |              |      |      |  |
|                                  |              | Next | Exit |  |

3. A message appears, requesting confirmation to update the firmware. Click the [Start] to begin transferring the firmware.

## NOTE

• Do not turn off the printer while its firmware is being updated.

| 👪 The | Updater 🛛                                                |         |
|-------|----------------------------------------------------------|---------|
|       |                                                          |         |
|       |                                                          |         |
|       | Please do not update the firmware during printing.       |         |
|       | And, please do not turn off the printer during updating. |         |
|       |                                                          |         |
|       |                                                          |         |
|       | lf you are ready, please start now.                      |         |
|       |                                                          |         |
|       |                                                          |         |
|       |                                                          |         |
|       | Start                                                    |         |
|       |                                                          |         |
|       |                                                          | A011F2E |

4. The result of the firmware transfer is displayed. Click the [Exit].

| Si The | 9 Updater                                                                                                    |              |
|--------|----------------------------------------------------------------------------------------------------|--------------|
|        | Constitue of the formulate medition date is constrained assure by                                                        |              |
|        | spooling of the innovate opdating data is completed normany.                                                             |              |
|        | Please never turn off the printer until the message that data writing is completed is<br>displayed on the printer panel. |              |
|        |                                                                                                    |              |
|        |                                                                                                    |              |
|        |                                                                                                    |              |
|        |                                                                                                    |              |
|        |                                                                                                    |              |
|        |                                                                                                    |              |
|        |                                                                                                    |              |
|        | Update again Exit                                                                                                    |              |
|        |                                                                                                    | A011F2E560DA |

- 5. If the firmware was successfully updated, the printer will automatically restart.
- 6. Print [CONFIGURATION PAGE] to confirm the PS/PCL Firmware Version. See P.113

#### <If spooling of the data fails>

#### NOTE

- If spooling fails, data may remain in the printer spooler. Delete this data, and then try again.
- 1. If spooling of the data fails, the following message appears.
- 2. Click [OK].

| 5 | 5450G01601BPR1               |              |
|---|------------------------------|--------------|
|   | Spooling of data has failed. |              |
|   | OK]                          |              |
|   |                              | A011F2E561DA |

bizhub C25

3. Check that the printer is ready and that it is correctly connected, and then click the [Update again].

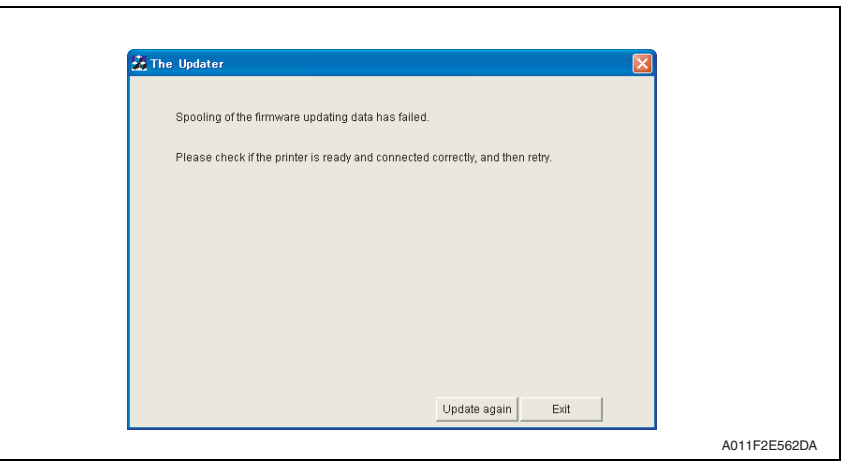

#### (3) For a local connection

- 1. When "Local port" is selected, a list of printer drivers for the local port appears.
- 2. Select the printer driver, and then click the [Next].

| 💑 The Updater                          |      |      |  |
|----------------------------------------|------|------|--|
| Please select the port for updati      | ng.  |      |  |
| Printer driver list:                   |      |      |  |
| KONICA MINOLTA                         | 1-   |      |  |
| KUNICA MINULIA                         | и    |      |  |
|                                        |      |      |  |
|                                        |      |      |  |
|                                        |      |      |  |
|                                        |      |      |  |
|                                        |      |      |  |
| <ul> <li>Network port</li> </ul>       |      |      |  |
| Eucarpon     C Deintee ID addresse     |      | -    |  |
| <ul> <li>Printer IP address</li> </ul> | J    |      |  |
|                                        | Next | Exit |  |

3. A message appears, requesting confirmation to update the firmware. Click the [Start] to begin transferring the firmware.

#### NOTE

Г

• Do not turn off the printer while its firmware is being updated.

| 👪 The | • Updater                                                |           |
|-------|----------------------------------------------------------|-----------|
|       |                                                          |           |
|       | Please do not update the firmware during printing.       |           |
|       | And, please do not turn off the printer during updating. |           |
|       |                                                          |           |
|       | If you are ready, please start now.                      |           |
|       |                                                          |           |
|       |                                                          |           |
|       | Start                                                    |           |
|       |                                                          | A011F2E56 |

4. The result of the firmware transfer is displayed. Click the [Exit].

| The Updater                                                                                                    |     |
|----------------------------------------------------------------------------------------------------|-----|
| Spooling of the firmware updating data is completed normally.                                                         |     |
| Please never turn off the printer until the message that data writing is completer<br>displayed on the printer panel. | lis |
|                                                                                                    |     |
|                                                                                                    |     |
|                                                                                                    |     |
| Lindata anain Evit                                                                                                    | 1   |
|                                                                                                    |     |

- 5. If the firmware was successfully updated, the printer will automatically restart.
- 6. Print [CONFIGURATION PAGE] to confirm the PS/PCL Firmware Version. See P.113

## <If spooling of the data fails>

For details, see "For a network connection." See P.31

bizhub C25

#### (4) When specifying the IP address of the printer

- 1. When "Printer IP address" is selected, the "Printer IP address" box becomes available.
- 2. Type in the IP address, and then click the [Next].

| 👀 The | Updater                          |             |        |      |  |
|-------|----------------------------------|-------------|--------|------|--|
|       | Please select the port for up    | dating.     |        |      |  |
|       | Printer driver list:             |             |        |      |  |
|       |                                  |             |        |      |  |
|       |                                  |             |        |      |  |
|       |                                  |             |        |      |  |
|       |                                  |             |        |      |  |
|       |                                  |             |        |      |  |
|       |                                  |             |        |      |  |
|       |                                  |             |        |      |  |
|       |                                  |             |        |      |  |
|       | <ul> <li>Network port</li> </ul> |             |        |      |  |
|       | C Local port                     |             |        |      |  |
|       | Printer IP address               | 192.168.1.3 |        |      |  |
|       |                                  |             |        | 1    |  |
|       |                                  |             | l Next | Exit |  |

3. A message appears, requesting confirmation to update the firmware. Click the [Start] to begin transferring the firmware.

## NOTE

• Do not turn off the printer while its firmware is being updated.

| 💰 The Updater 🛛 🗙                                        |              |
|----------------------------------------------------------|--------------|
|                                                          |              |
|                                                          |              |
| Please do not update the firmware during printing.       |              |
| And, please do not turn off the printer during updating. |              |
|                                                          |              |
|                                                          |              |
| If you are ready, please start now.                      |              |
|                                                          |              |
|                                                          |              |
|                                                          |              |
| Start                                                    |              |
|                                                          | A011F2E567DA |

4. The result of the firmware transfer is displayed. Click the [Exit].

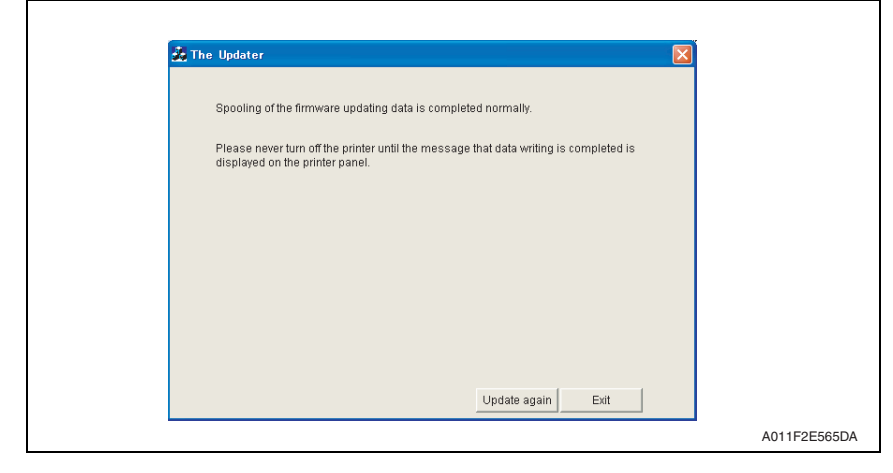

- 5. If the firmware was successfully updated, the printer will automatically restart.
- 6. Print [CONFIGURATION PAGE] to confirm the PS/PCL Firmware Version. See P.113

#### <If transferring of the data fails>

- 1. If transferring of the data fails, the following message appears.
- 2. Click [OK].

| 5450G01601BPR1                   | i l          |
|----------------------------------|--------------|
| Transferring of data has failed. |              |
| ОК                               |              |
|                                  | A011F2E569DA |

3. Check that the printer is ready and that it is correctly connected, and then click the [Update again].

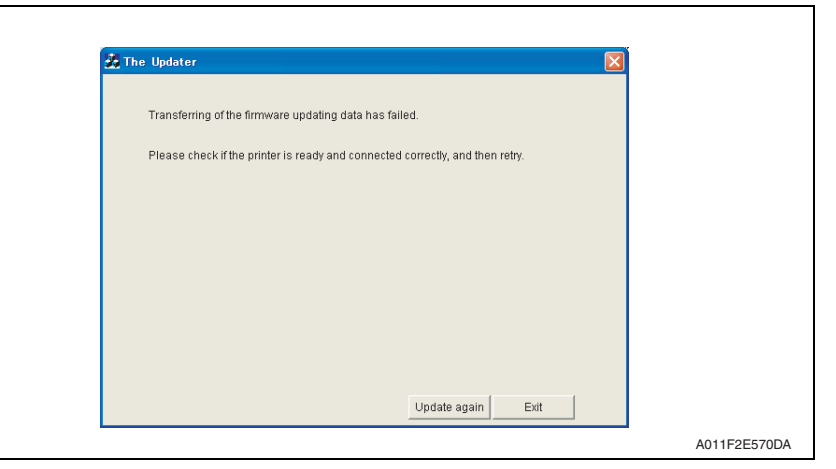

# 6.3 Engine firmware upgrading

### 6.3.1 Preparations for firmware upgrading

### NOTE

- Make sure that the scanner driver has been installed in the PC.
- Before updating the firmware, print Configuration Page to confirm the current Engine Firmware Version.

See P.113

#### 6.3.2 Upgrading procedure

- 1. Connect the machine and PC using the USB cable.
- 2. Turn ON the machine's main switch.
- 3. Copy the firmware data and upgrading program in any arbitrary directory of the PC.
- 4. Double-click "UpdateFW.exe".
- 5. Click [Browse] and select File path of target file.
- 6. Click [Update].

Г

| Update F/W - V5.00 |              |
|--------------------|--------------|
|                    | A2YFF2C142DA |

7. Firmware updating starts.

| Update F/W - V5.00<br>Press ESC to Abort<br>33%<br>Cancel |              |
|-----------------------------------------------------------|--------------|
| FIRMWARE UPDATE                                           |              |
|                                                           | A2YFF2C143DA |

8. When [Transfer Successfully!] message appears on the screen, click [OK].

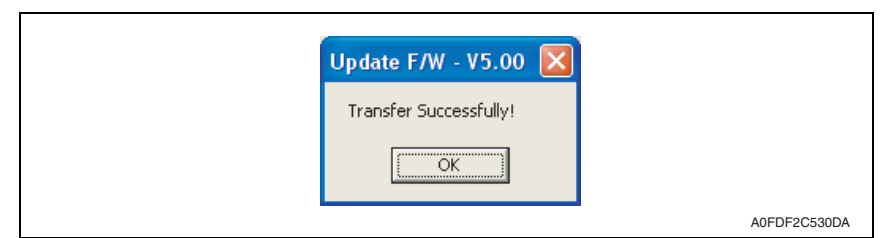

9. Click [Exit] to close the execution tool.

| 1 | Update F/W - V5.00 | ×      |              |
|---|--------------------|--------|--------------|
|   | File path :bin     | Browse |              |
| - |                    |        | A2YFF2C144DA |

 Confirm that [FIRMWARE UPDATE OK] message has been displayed, and turn OFF/ ON the machine's main switch.

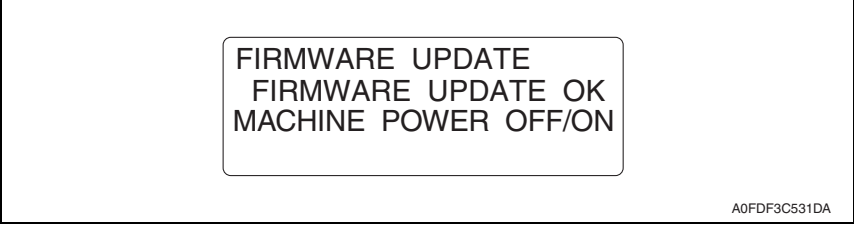

11. Print [CONFIGURATION PAGE] to confirm the Engine Firmware Version. See P.113